## How to Schedule a Class/Pool Appointment

1. Login and go to the dashboard, then click on the "Class Schedule."

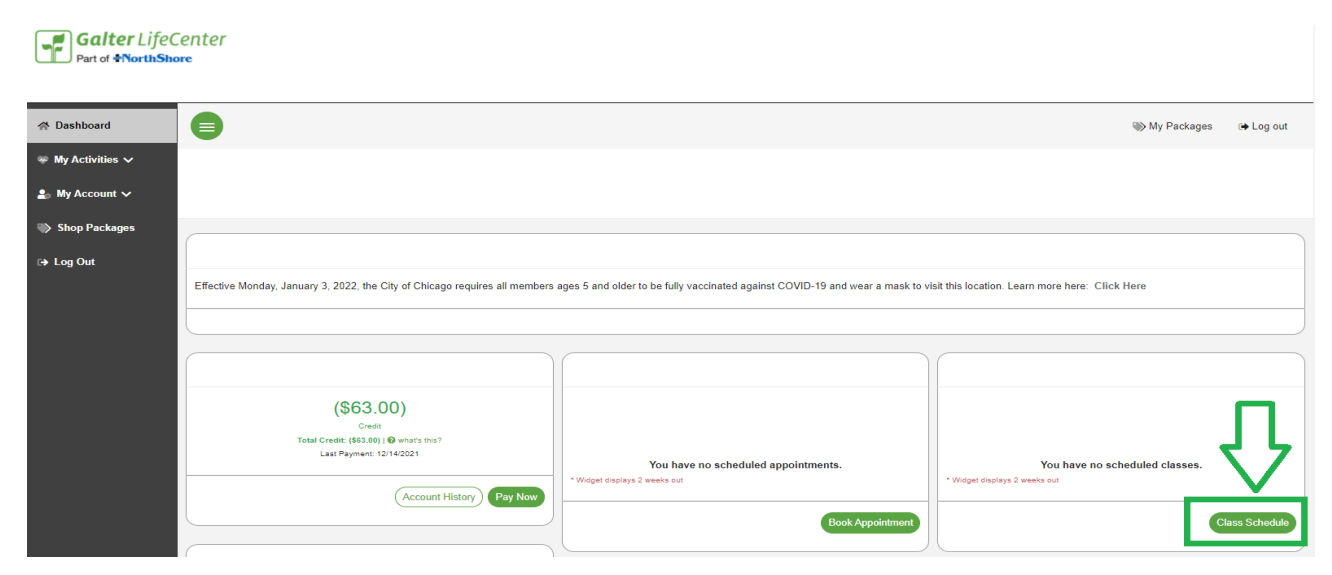

2. The class schedule will appear. On the left hand side, make sure the proper date is highlighted. (Remember, you may book virtual classes one week in advance and live classes up to 72 hours in advance!)

| 🖀 Dashboard       | •                          |                            |                 | ) My Packages | Log out |
|-------------------|----------------------------|----------------------------|-----------------|---------------|---------|
| 💀 My Activities 🗸 |                            |                            |                 |               |         |
| 💄 My Account 🗸    | Dashboard / Select Classes |                            |                 |               |         |
| Shop Packages     |                            |                            |                 |               |         |
| ເ⇒ Log Out        |                            | $\mathbb{V}$ Class Filters |                 |               |         |
|                   | Select Date                | Select Club                | Select Category |               |         |
|                   | Day Of Week Of             | Galter LifeCenter          | ∼ ALL           |               | ~       |
|                   | 12/27/2021                 |                            |                 |               |         |
|                   |                            |                            |                 | MORE          | FILTERS |

3. On the right hand side, you can also categorize the classes to lower your search field. All virtual classes are listed under the Virtual category, regardless of class format.

| A Dashboard       |                                                      |                   |                                                                                                    | ⊛ My Packages 🛛 😝 Log out |
|-------------------|------------------------------------------------------|-------------------|----------------------------------------------------------------------------------------------------|---------------------------|
| 🍩 My Activities 🗸 |                                                      |                   |                                                                                                    |                           |
| 🜲 My Account 🗸    | Dashboard / Select Classes                           |                   |                                                                                                    |                           |
| Shop Packages     | C                                                    |                   |                                                                                                    |                           |
| 6≱ Log Out        |                                                      | ♡ Class Filters   |                                                                                                    |                           |
|                   | Select Date                                          | Select Club       | Select Category                                                                                                    |                           |
|                   | Day Of Week Of 13/2022                               | Gatter LifeCenter | ALL     ALL     All Body Conditioning     Aquatics Classes     Cycling     Focused Pitness     Lane Reservation - East Pool     Lane Reservation - West Pool     Masters Swim | ¥                         |
|                   | Menday<br>WEST POOL ACCESS 5:15-5:45 A.M.<br>5:15 AM |                   | Mind Body Classes<br>Strength and Stretch<br>Virtual                                                                                                    |                           |

4. Once you find the class or pool time you'd like to attend, click on the appointment to send you to the next page.

| Select Date                                                                                     | Select Club       | Select Category |
|-------------------------------------------------------------------------------------------------|-------------------|-----------------|
| Day Of Week Of                                                                                  | Galter LifeCenter | ALL 🗸           |
| 12/29/2021                                                                                      | $\mathbf{Q}$      | MORE FILTERS    |
| Wednesday                                                                                       |                   | 12/29/21        |
| West Pool ACCESS 5:15-5:45 A.M.           5:15 AM         Inst: West           30 Min         4 |                   | >               |

5. A pop-up window appears to confirm the booking. Select the correct participant. Then hit the "Sign Up" button on the bottom right corner.

| lass Instructor: West                             |                       |          |
|---------------------------------------------------|-----------------------|----------|
| lass Length: 30 min<br>late: 12/29/2021           |                       |          |
| ime: 5:15 AM                                      |                       |          |
|                                                   |                       |          |
|                                                   | - CLASS DESCRIPTION - |          |
| eserve a lane in the West Pool for lap swim or wa | r walking/exercise.   |          |
|                                                   |                       |          |
|                                                   |                       |          |
|                                                   |                       |          |
|                                                   |                       |          |
|                                                   |                       | <b>_</b> |
|                                                   |                       |          |
|                                                   |                       |          |
|                                                   |                       |          |
|                                                   |                       |          |

6. This will take you to the "Payment Options" screen. Pricing is determined by membership type (i.e. Virtual classes are free for Virtual Members and Focused Fitness classes are free for members with Focused Fitness passes!) Hit "Continue" on the bottom right once you confirm. You have now signed up for a class! Check your email for a confirmation message.

| West Pool Access 5:15-5:45 a.m.                                  |                 |
|------------------------------------------------------------------|-----------------|
| Start Trive & 19 AM<br>Deck (1228/0201<br>Class Instrution: Weak |                 |
|                                                                  |                 |
| • Free                                                           |                 |
| Please contact your club regarding the cancellation policy.      | <u>₽</u>        |
|                                                                  | Cancel Continue |